iphone閲覧履歴・Cookie・キャッシュを削除する方法

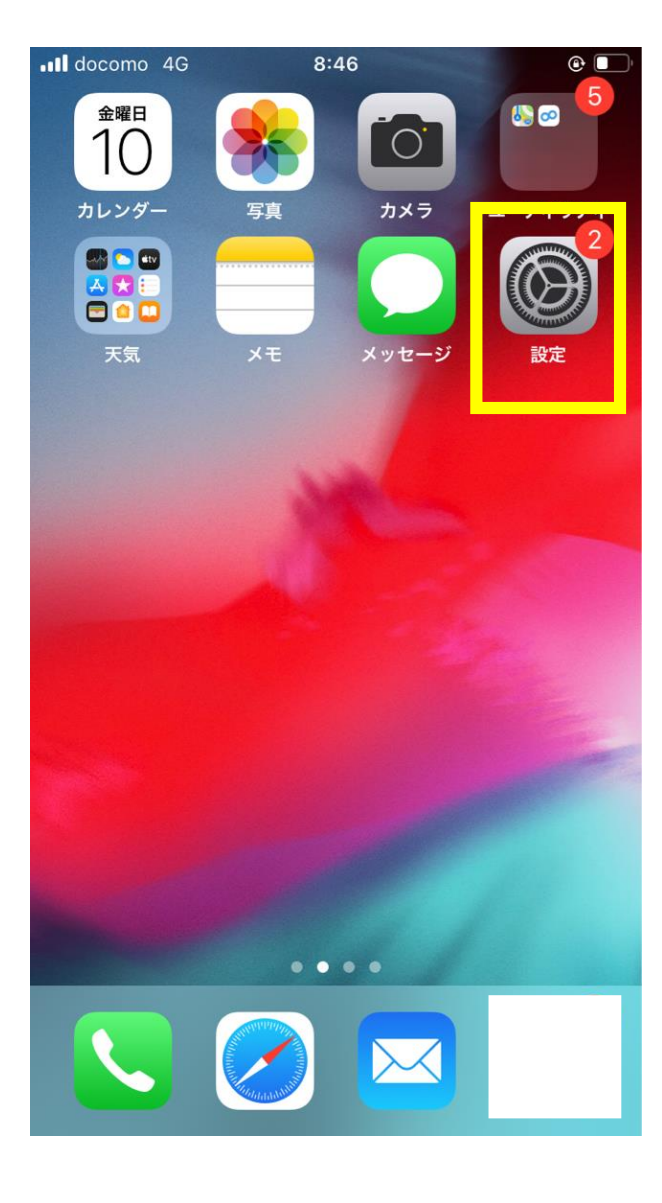

①iphoneの画面から 設定のアイコン(マーク)をタップします。

| Il docomo 4G                            |          | 8:46     |   |
|-----------------------------------------|----------|----------|---|
|                                         |          | 設定       |   |
|                                         | · -      |          |   |
| <ul> <li></li></ul>                     | リマインダー   |          | > |
|                                         | ボイスメモ    |          | > |
|                                         | 電話       |          | > |
|                                         | メッセージ    |          | > |
|                                         | FaceTime |          | > |
|                                         | マップ      |          | > |
| W R R R R R R R R R R R R R R R R R R R | コンパス     |          | > |
| pour report                             | ≣+泪Ⅱ     |          | > |
|                                         | Safari   |          | > |
| ~~~~                                    | 株価       |          | > |
|                                         | ヘルスケア    |          | > |
|                                         | ショートカット  | <b>`</b> | > |
|                                         |          |          |   |

 ②iphoneに入っているアプリの一覧が 表示されますので、
 Safariをタップします。

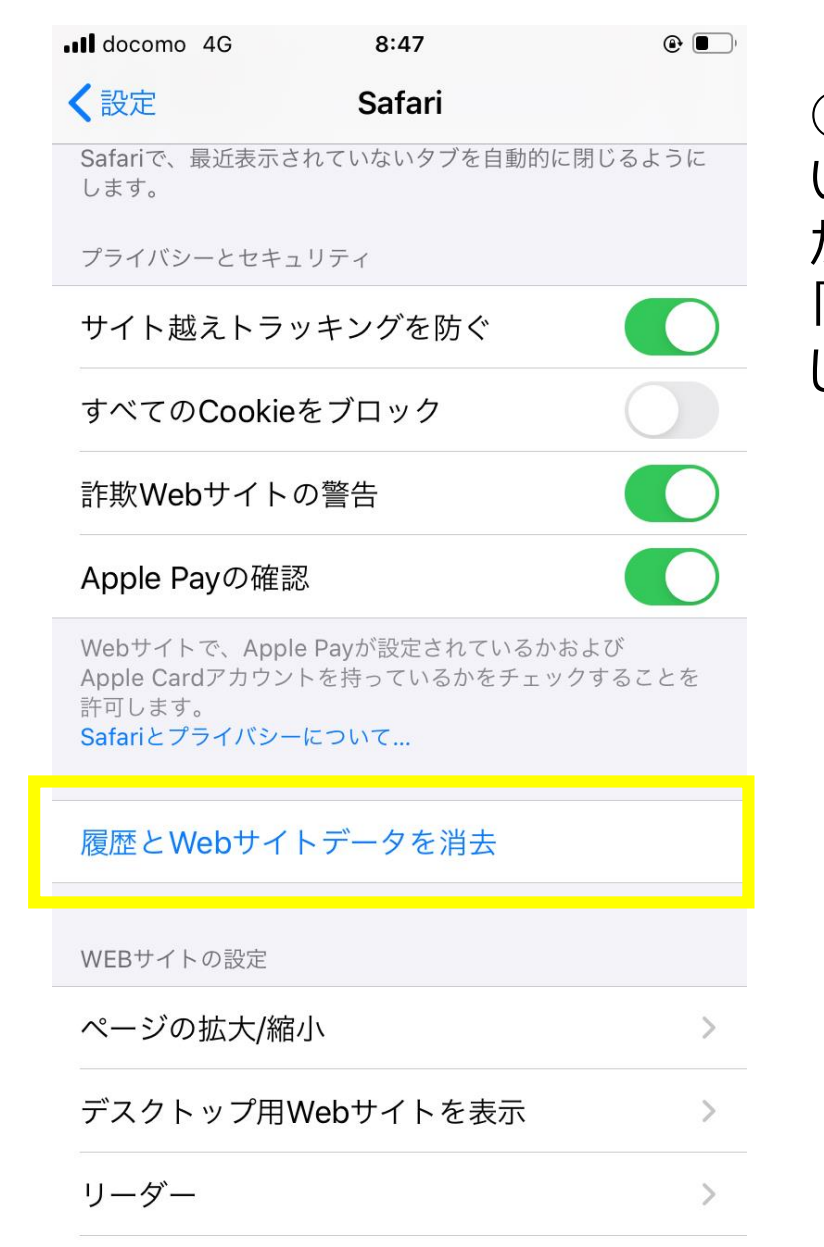

③画面を下部へスクロール(移動)していただくと、プライバシーとセキュリティの項目がございますので、 「履歴とWebサイトデータを消去」をタップします。

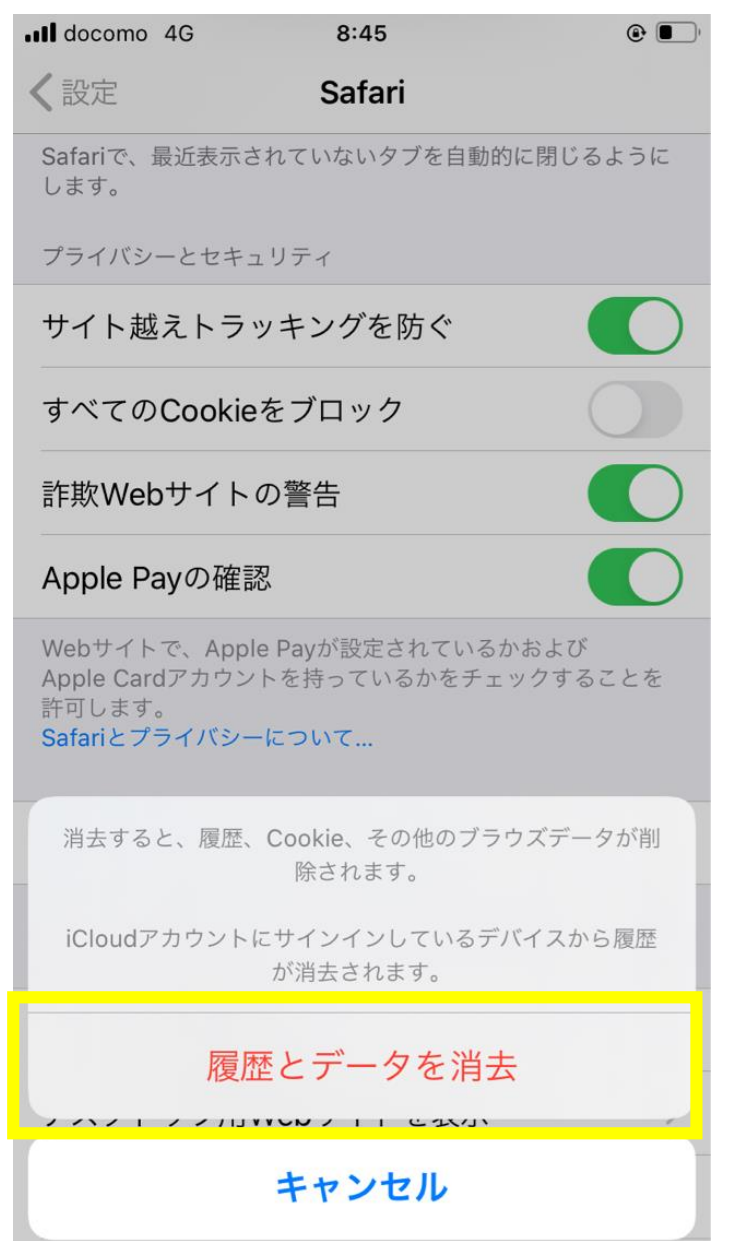

④確認画面が表示されますので、 「履歴とデータを消去」をタップします。

## 以上で作業は完了です。